## Creating a Hi-Res PDF from QuarkXpress 6.5

| STEP 1 | • Choose File - Export - Layout As PDF (Fig. 1)                                                              |
|--------|----------------------------------------------------------------------------------------------------|
| STEP 2 | • <b>Name</b> your PDF & choose where you want to save it at the top i.e. Desktop or a folder of your choice |
| STEP 3 | • Save type as <b>PDF</b> (If you get an error saying you need to add a postscript printer see * below)      |
| STEP 4 | • Click <b>Options</b> at bottom of window                                                                   |
| STEP 5 | • Go to Hyperlinks tab - should be unchecked                                                                 |
| STEP 6 | <ul> <li>Go to Job Options tab (Fig. 2) - Choose settings as<br/>diagrammed in Fig. 2</li> </ul>             |

- STEP 7 Go to Output tab (Fig. 3) Registration should be centered choose Symmetric & make the Bleed amount .125" choose settings as diagrammed below
- STEP 8 Hit OK then Save. Open and view your PDF. Your PDF will print as it previews.

*NOTE*: In Step 1, after File, Export, if you don't have the option to Export Layout as PDF, go to your Utilities tab. Choose Xtension Manager. Where it says set, choose all Xtensions Enabled & click OK. Quit Quark and start the program again. Then begin again...File - Export - Layout as PDF.

\*If you get error saying you need to add a postscript printer: Minimize Quark and go to bottom right of your screen where start is and choose Devices & Printers (or similar printer option). Choose printer on your list or add one. Double click printer name to view in printer list. Add printer (local port) scroll to **print to file**. Find a **Generic Color Printer** (Ex: Generic - MS Publisher Color Printer). Printer name: (call it something like "Generic to PDF for Quark" so you see it in your list. (Do not share.) Then Finish. Go back to Quark and begin steps above again.

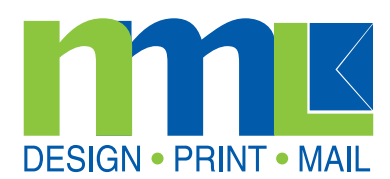

| Save in: 🌗         | for pdf creation form 👻          | G 🧊 📂 🖽 🕶          |   |  |
|--------------------|----------------------------------|--------------------|---|--|
| Name               | *                                | Date modified      | Т |  |
| 🔁 Hi-Res P         | DF from INDD screen captures.pdf | 2/29/2012 10:24 AM |   |  |
| 🔁 MakePD           | F_Quark8Mac (1).pdf              | 5/31/2013 4:52 PM  |   |  |
| Project1           | Layout 1.pdf                     | 6/3/2013 10:26 AM  |   |  |
| 🔁 test.pdf         |                                  | 6/3/2013 11:44 AM  |   |  |
| •                  | m                                |                    | + |  |
| File <u>n</u> ame: | Layout 1.pdf                     | <u>S</u> ave       |   |  |
| Save as type:      | PDF (*.pdf)                      | Cancel             |   |  |
| Pages:             | All                              | -                  |   |  |
|                    |                                  |                    | _ |  |

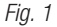

| out Into   Hyper      | inks Job Options Output ( | )PI       |     |     |
|-----------------------|---------------------------|-----------|-----|-----|
| Font Options          |                           |           |     |     |
| Embed All Fo          | nts 📃 🔄 Subset Fonts Bek  | ow: 35%   |     |     |
| Compression Op        | tions                     |           |     |     |
| Color Images          |                           |           |     |     |
| Compression:          | Automatic ZIP/JPEG High   |           | •   |     |
| Resolution:           | Subsample to:             | 350       | dpi |     |
| <u>G</u> rayscale Ima | ges                       |           |     |     |
| Compression:          | Automatic ZIP/JPEG High   |           | •   |     |
| Resolution:           | Subsample to:             | 350       | dpi |     |
| Monochrome I          | mages                     |           |     |     |
| Compression:          | None                      |           |     | •   |
| Resolution:           | Subsample to:             | •         | 350 | dpi |
| Compress <u>T</u> e   | xt and Line Art           | ASCII For | nat |     |

Fig. 2

1609 NW Boca Raton Blvd • Boca Raton, FL 33432 • 800.327.5770 • www.printnml.com

| ayout Info      | lyperlinks | Job Options | Output   | DPI |        |      |       |
|-----------------|------------|-------------|----------|-----|--------|------|-------|
| Color Outou     |            |             | $\smile$ |     |        |      |       |
| Туре:           | Compo      | site        |          |     |        |      | -     |
| Print Colors:   | CMYK       |             |          |     |        |      | •     |
| Produce         | Blank Pag  | ges         |          |     |        |      |       |
|                 |            |             |          |     |        |      |       |
| Images:         | Include    | e Images    |          |     |        |      | Ŧ     |
| Registration    | Center     | ed          |          | •   | Offset | 9 ot |       |
| Bleed           | Control    |             |          |     | Ouser. |      |       |
| Typ <u>e</u> :  | Symmetric  |             | •        |     |        |      |       |
| <u>A</u> mount: | 0.125"     | ļ           |          |     |        |      |       |
|                 |            |             |          |     |        |      |       |
|                 |            |             |          | -   | OK     |      | ancel |